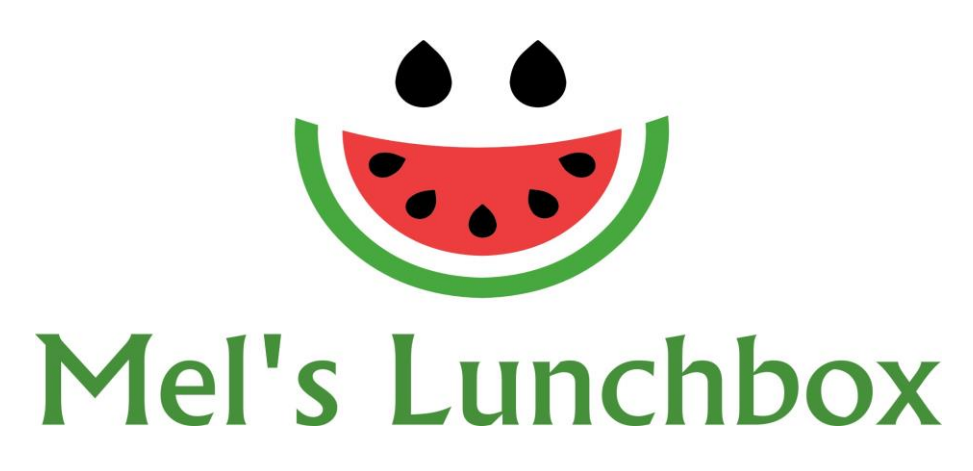

Welcome to Our Online Canteen.

The online system makes ordering for your child very easy. We know you will find it to be a great asset in your busy lifestyle.

## How to get started:

- 1. Go to <a href="https://quickclig.com.au/">https://quickclig.com.au/</a>
- 2. Click on Signup in the top left hand corner
- 3. Enter in all your details.
- 4. Hit submit.

Once you have signed up and confirmed via the email that the site will send you. Return to the website;

- 1. Enter your Login and Password to login to the website.
- 2. Select the 'Add Child' tab. Make sure to fill out all your child's details before selecting 'Next'.
- 3. Select the 'Add Credit' tab to add credit to your account.
- 4. Select the **'Order'** tab to add an order.

Now you are ready to go!

To place your first order – On the **Home page**, select the '**Order'** tab and follow the steps below.

- 1. Select child
- 2. Select date
- 3. Select the meals you would like to order and 'Add to Order'.
- 4. When finished, click 'Pay and Place Order'.

You will receive a confirmation email from Our Online Canteen. You can also double check your order by clicking either the 'Active/Cancel Orders' tab or the 'Transaction History' tab.

## Please note: We have a cut off time of 9:10am to enable us time to download all the orders, ready to prepare them for your child.

Please contact us direct, should you have any issues relating to the food itself.